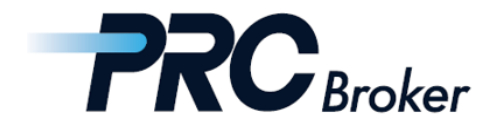

# Download & Setting Manual for Android MT5

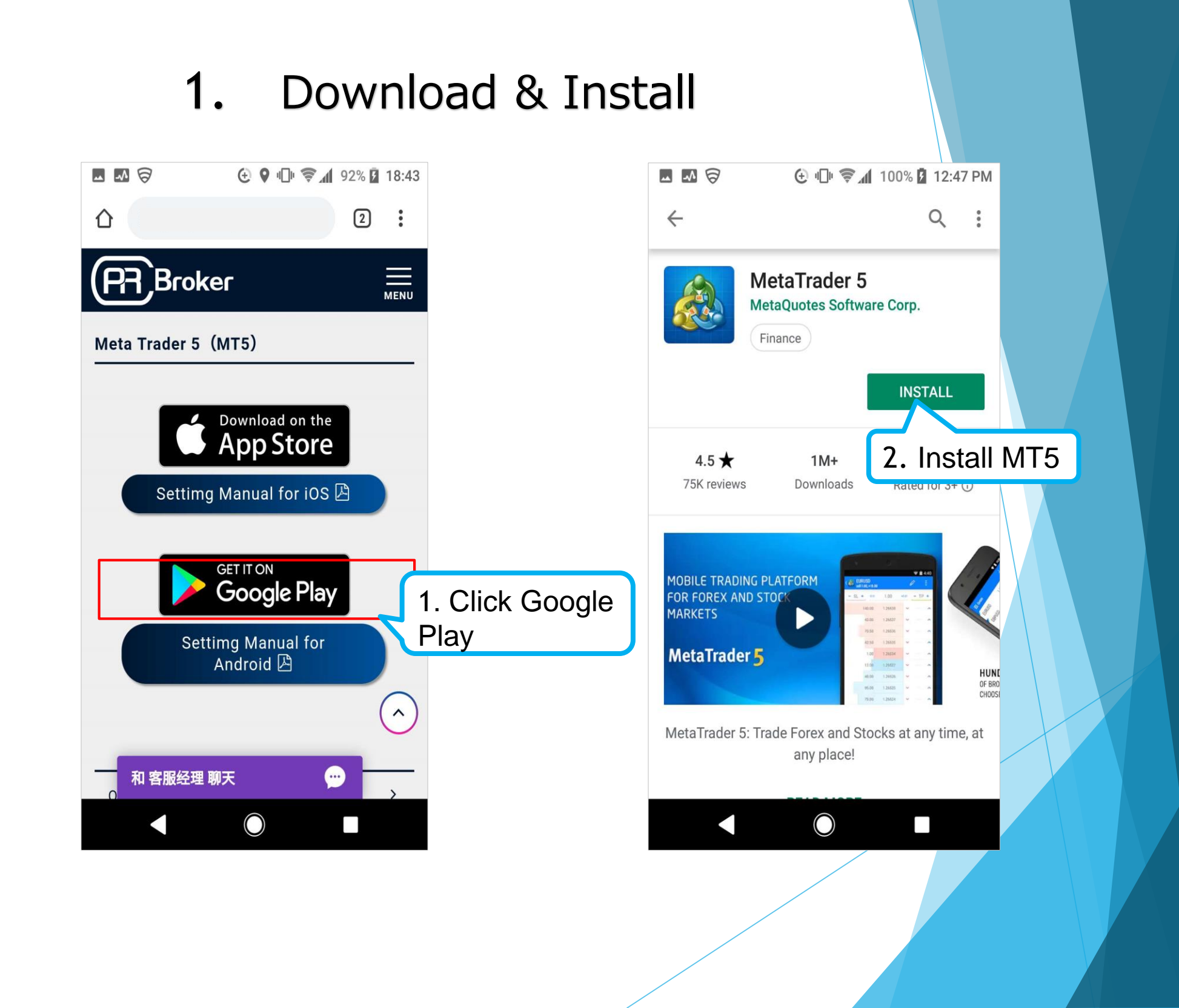

### 2. Account Registration

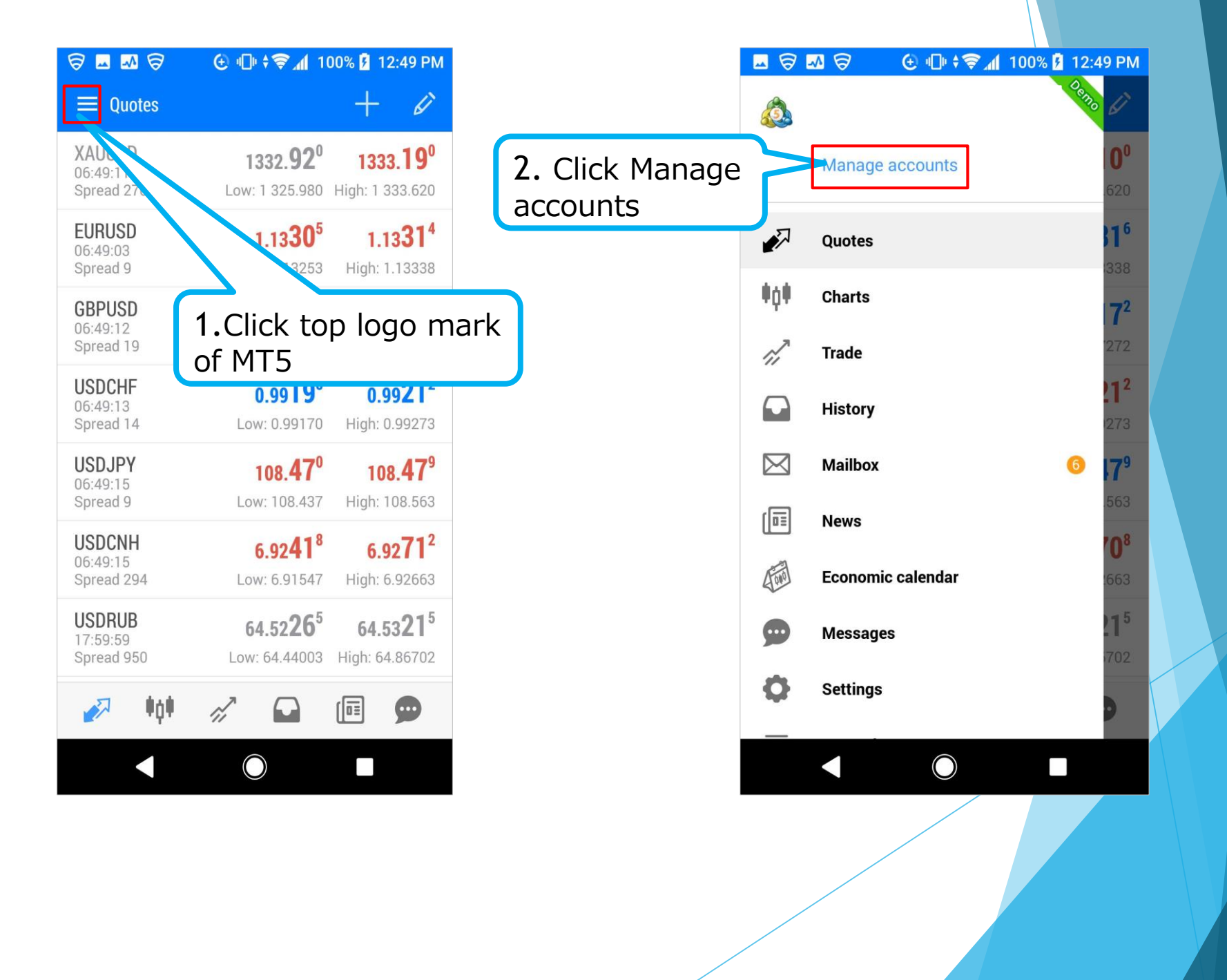

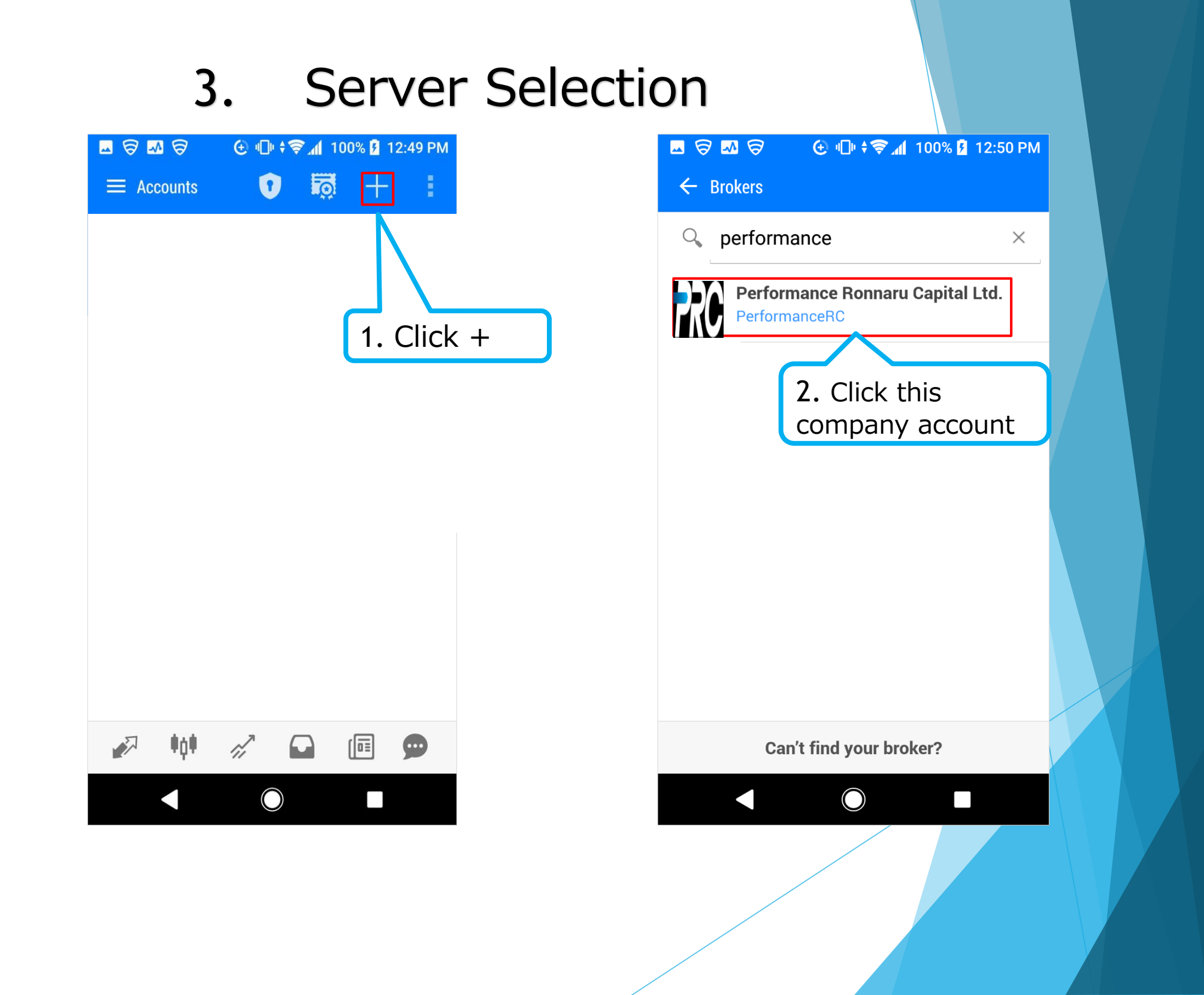

### 4. Log In

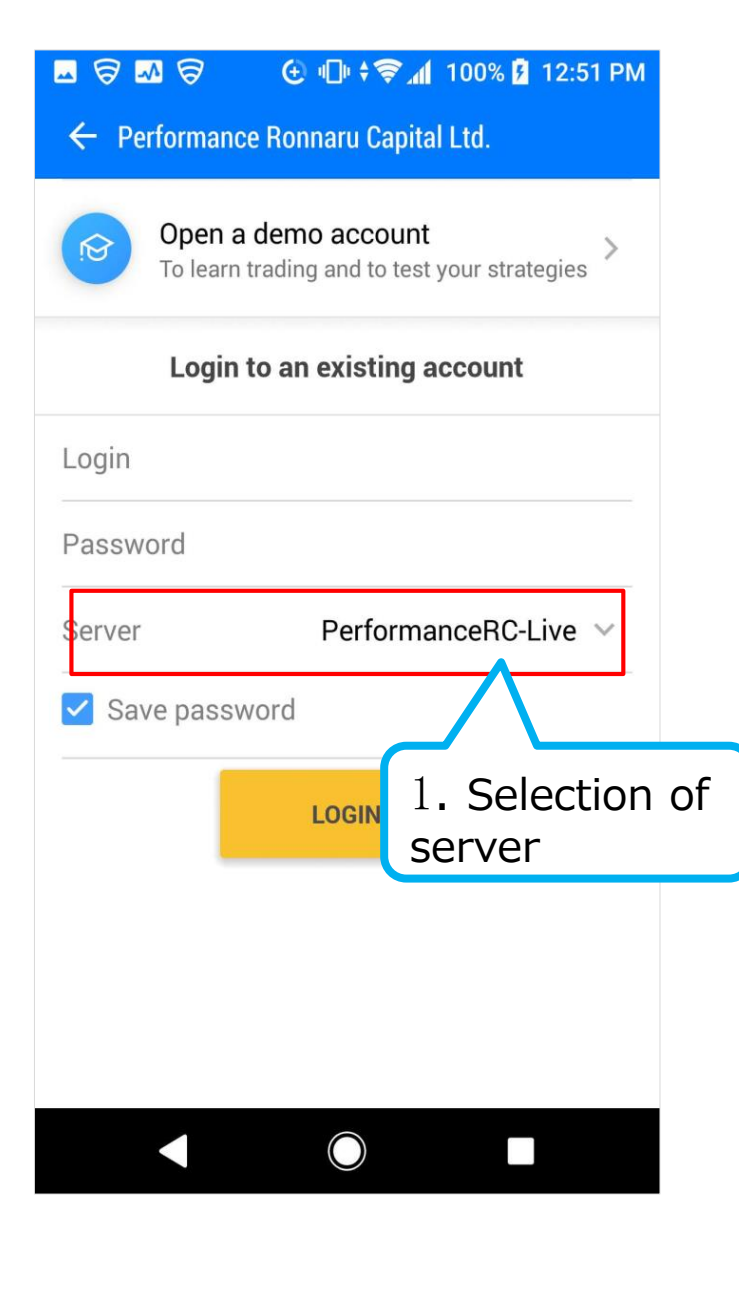

| ■ ♥ ■ ♥ ● ← Performance Ror   | 미아 위종 📶 100% 🛿 1<br>Inaru Capital Ltd.  | 12:51 PM      |                        |       |
|-------------------------------|-----------------------------------------|---------------|------------------------|-------|
| Open a dem<br>To learn tradin | o account<br>g and to test your strated | gies >        |                        |       |
| Login to an                   | existing account                        |               |                        |       |
| Login                         |                                         | <b>2</b><br>F | 2. Type II<br>Password | D and |
| Password                      |                                         |               |                        |       |
| Save password                 | LOGIN                                   |               |                        |       |
|                               |                                         |               |                        |       |
|                               |                                         |               |                        |       |

#### 5. Trade

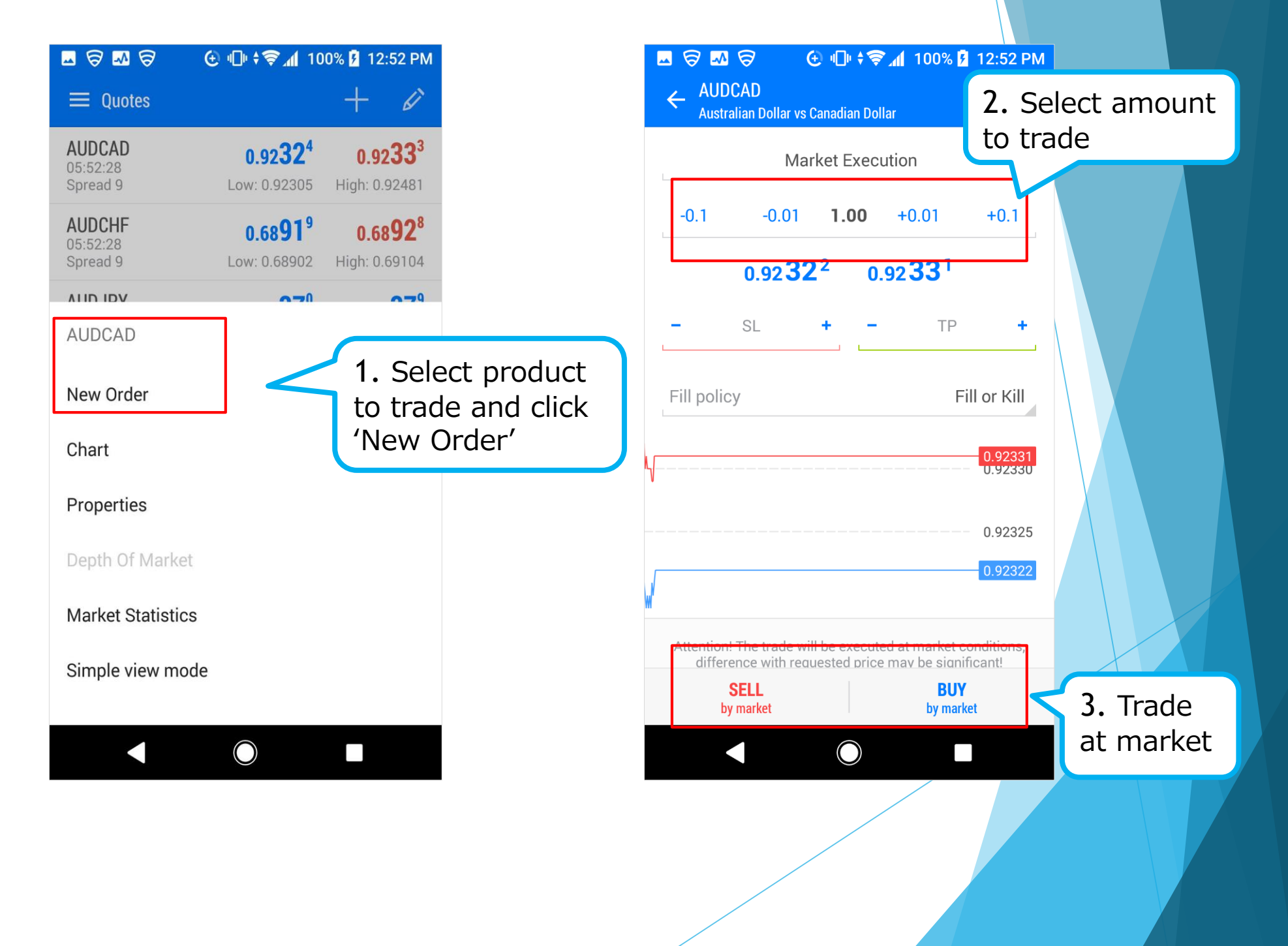

## THANKS !